# Guide to install workspace bar

This extension helps to easily switch workspaces by simply clicking on the desired workspace. When it is activated it appears at the center of the Top bar.

- 1. Open <u>https://extensions.gnome.org</u> on your browser.
- 2. Search for the extension "workspacebar"

|                                       | Extensions                                                              | Add yours                                                   | Installed extensions                                                                                      | About                                               | Log in 👻                            |
|---------------------------------------|-------------------------------------------------------------------------|-------------------------------------------------------------|----------------------------------------------------------------------------------------------------|-----------------------------------------------------|-------------------------------------|
|                                       |                                                                         |                                                             |                                                                                                    |                                                     |                                     |
| To c<br>cons<br><u>Click</u><br>instr | ontrol GNOME S<br>sists of two parts<br>c here to install b<br>uctions. | Shell extensions u<br>: browser extens<br>prowser extension | using this site you must inst<br>ion and native host messag<br><u>n</u> . See <u>wiki page</u> for native | all GNOME She<br>ging application<br>host connector | ll integration that<br>installation |
| ् works                               | pacebar                                                                 |                                                             |                                                                                                    |                                                     |                                     |

3. Click on the *Extension Homepage* link

| <b>GNOME</b><br>EXTENSIONS                        | Extensions                                                            | Add yours | Installed extensions                                                                                                    | About                                                                                                    | Log in                                                           |
|---------------------------------------------------|-----------------------------------------------------------------------|-----------|----------------------------------------------------------------------------------------------------|----------------------------------------------------------------------------------------------------|------------------------------------------------------------------|
| Worksp                                            | aceBar by mb                                                          | okil      |                                                                                                    |                                                                                                    |                                                                  |
| Extension Works<br>Show Overview<br>Pend Peaktern | CHOME Shell Standing Prev<br>poctar<br>no no<br>Left © Cencer © Hight |           | A toolbar for y<br>you to switch<br>update include<br>option of left,<br>there is an op<br>Overview on r<br>extension to a<br>Development<br>https://github.<br>/workspaceba | your panel that<br>workspaces. La<br>es a panel posit<br>center, and rig<br>tion to display f<br>mouse entry. Ri<br>access preferen<br>builds at:<br>.com/mbokil<br>r | allows<br>atest<br>ion<br>ht. Also<br>the<br>ight-click<br>ices. |
|                                                   |                                                                       | <b>\</b>  | Extension Home                                                                                                    | page<br>.com/downloads/e                                                                                                    | extensions/                                                      |
|                                                   |                                                                       |           | Extension Home <u>http://markbokil.</u> Download S                                                                                                    | epage<br>.com/downloads/e<br>Shell version •                                                                                                    | extensions/                                                      |

## 4. Choose the latest *shell version* and *extension version*

Extension Homepage http://markbokil.com/downloads/extensions/

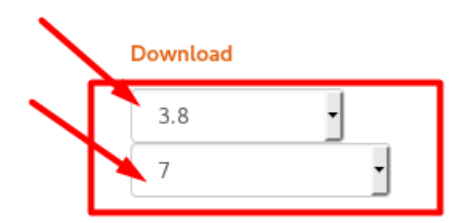

5. Choose *Save File* button and Click *OK* to Save the extension on your computer

|                       | Extensions        | Add yours                                                                                           | Installed extensions                                                                                                    | About                                              | Log in 👻 |
|-----------------------|-------------------|----------------------------------------------------------------------------------------------------|----------------------------------------------------------------------------------------------------|----------------------------------------------------|----------|
| C GNOME<br>EXTENSIONS | Extensions<br>You | Add yours<br>Opening works<br>have chosen to<br>workspace-ba<br>which is: Zip au<br>from: https://e | Installed extensions<br>space-bar@markbokil.com<br>o open:<br>r@markbokil.com.v7.shell<br>rchive (13.5 KB)<br>xtensions.gnome.org | About<br>.v7.shell-extension.zip<br>-extension.zip | Log in 👻 |
|                       | Wha               | t should Firef                                                                                      | ox do with this file?                                                                                                    |                                                    |          |
|                       |                   | Open with                                                                                           | Archive Manager (default)                                                                                                    | ~                                                  |          |
|                       |                   | ● <u>S</u> ave File                                                                                 |                                                                                                    |                                                    |          |
|                       |                   | Do this <u>a</u> uto                                                                                | omatically for files like this fr                                                                                                 | rom now on.<br>Cancel OK                           |          |
|                       |                   |                                                                                                    |                                                                                                    |                                                    |          |

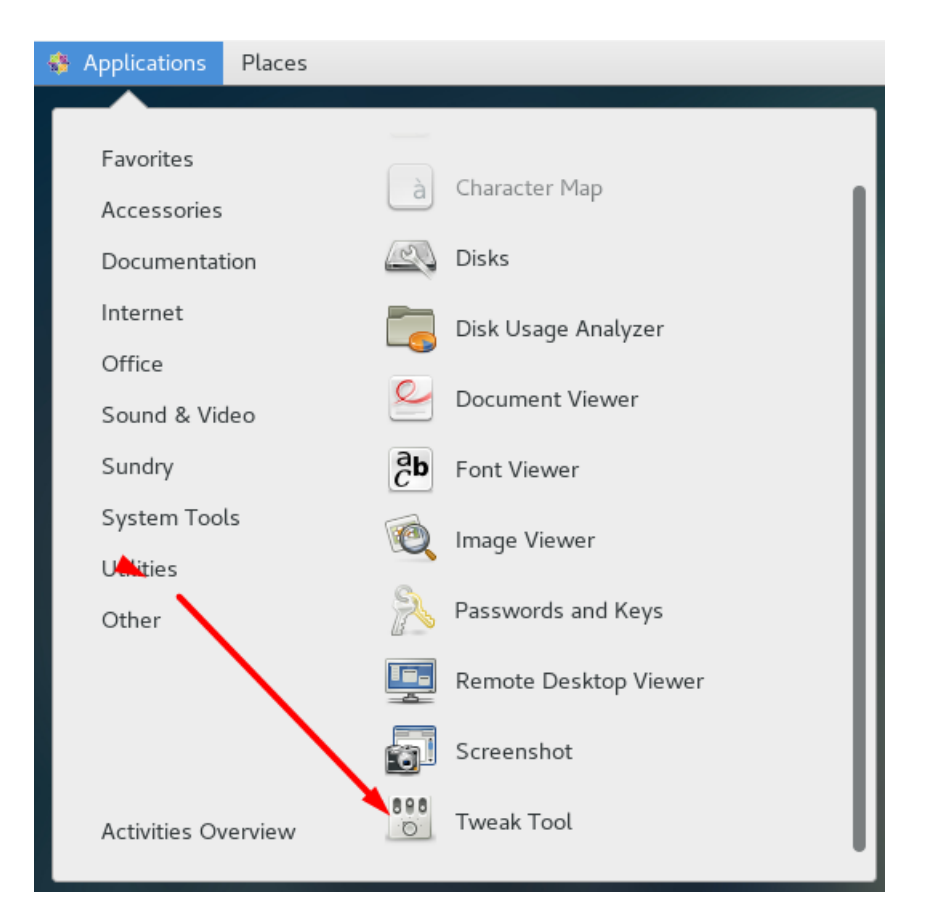

## 6. Go to Applications > Utilities > Tweak tool > Extensions

## 7. From tweak tool click on extensions

| 🔅 Applications Places Tv | weak Tool                                                                                              | Mon 00 | 35    | <b>(i)</b> | 6 |
|--------------------------|----------------------------------------------------------------------------------------------------|--------|-------|------------|---|
| Q Tweaks                 | Extensions                                                                                             | -      |       | 1          | × |
| Appearance               |                                                                                                    |        |       |            |   |
| Desktop                  | ON Alternatetab<br>Substitute alt-tab with a window based switcher that does not group by application. | \$     | Remov | ve         |   |
| Extensions               | ON Applications menu<br>Add a category-based menu for applications.                                    | ļ      | Remov | ve         |   |
| Fonts                    |                                                                                                    |        |       |            |   |
| Keyboard and Mouse       | ON Always launch a new instance when clicking in the dash or the application view.                     | F      | Remov | ve         |   |
| Power                    | ON Places status indicator<br>Add a menu for quick cavigating places in the system.                    | F      | Remov | ve         |   |
| Startup Applications     |                                                                                                    |        |       |            |   |
| Top Bar                  | ON Top icons<br>Shows legacy tray icons on top                                                         | I      | Remov | ve         |   |
| Typing                   | OFF User themes<br>Load shell themes from user directory.                                              | ļ      | Remov | ve         |   |
| Windows                  |                                                                                                    |        |       |            |   |
| Workspaces               | ON Window list<br>Display a window list at the bottom of the screen.                                   | *      | Remov | ve         |   |
|                          | Install Shell Extension Get more extens                                                                | ions   | None  | )          |   |

🚨 Mon 23:42 🛔 🐠 🔒 k 🚸 Applications Places Tweak Tool Q Cancel Select an extension ⊘ Recent ▲ alla Downloads Þ Name Modified 🔂 Home ▼ Size 📋 gnome-shell-extension-workspace-isolated dash-master.zip 11.2 kB 00:49 Documents 📋 gnome-shell-frippery-3.26.5.tgz 87.0 kB 22:51 📋 nohotcorner-master.zip 8.4 kB 14:05 J Music Pictures Videos

## 8. Choose the extension and click open button at the right corner to upload

#### 9. Finally, click **ON/OFF** button to activate

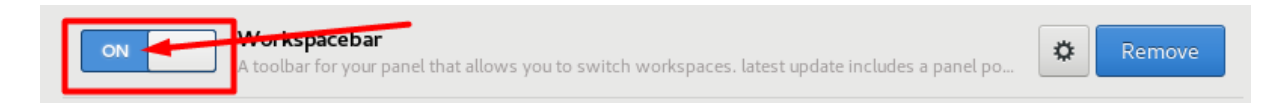